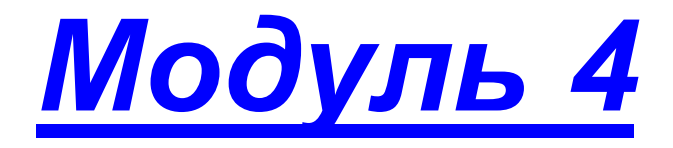

• Назначение дополнительных кнопок

- изменение текущей даты
- просмотр сведений о программе
- помощь
- выход из программы
- журналирование действий пользователя ЭКЖ
- Практическая работа №3 «Работа с электронным классным журналом»

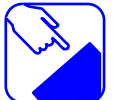

Модуль 4 посвящено изучению важных вопросов оказания помощи и тому, как выяснить все детали работы пользователей за любой промежуток времени. Особенно это необходимо знать пользователю в роли «Администратор». Материал этого занятия Вам будет нужен всегда при работе с программой.

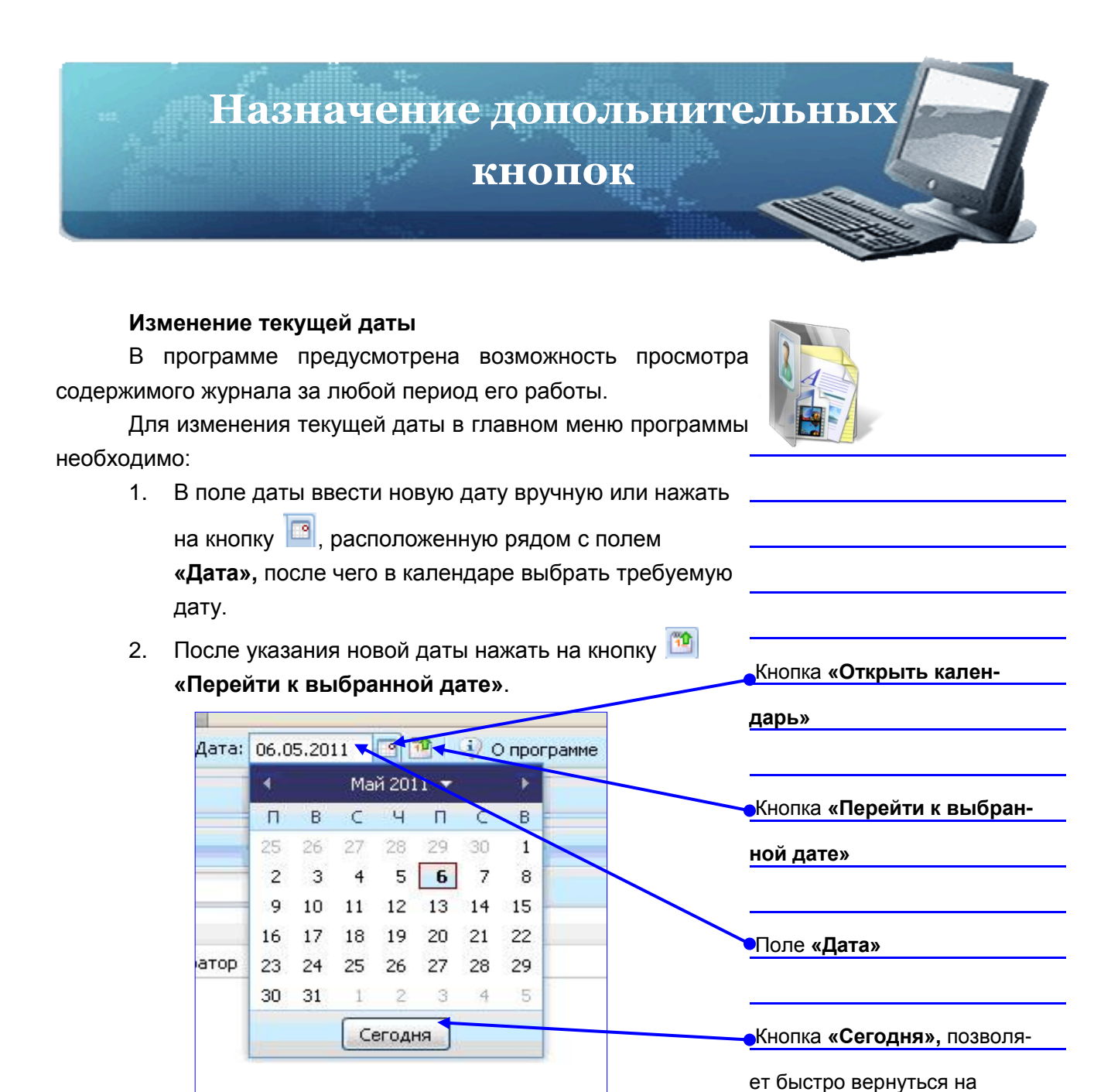

Рис.Окно изменения текущей даты

**ЗАДАНИЕ:** Посмотрите в программе, какая отображается дата. Посмотрите страницу оценок учащихся. Измените дату на более раннюю. Снова посмотрите на страницу оценок учащихся. Объясните, какие произошли изменения.

текущую дату

## Просмотр сведений о программе

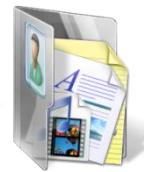

Для получения информации о версии программы и другой информации о программе нужно нажать на кнопку-«О программе», находящейся в главном меню программы.

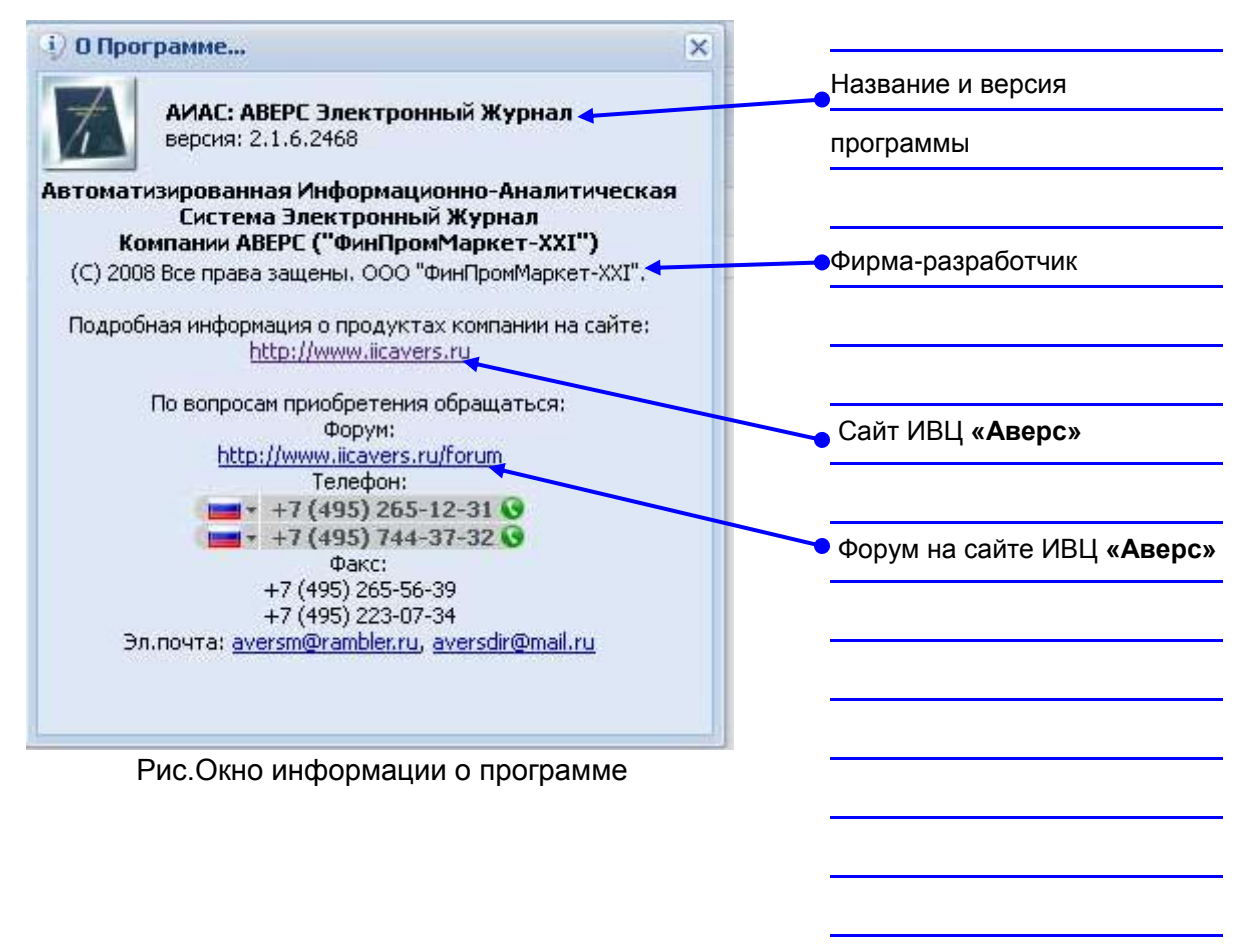

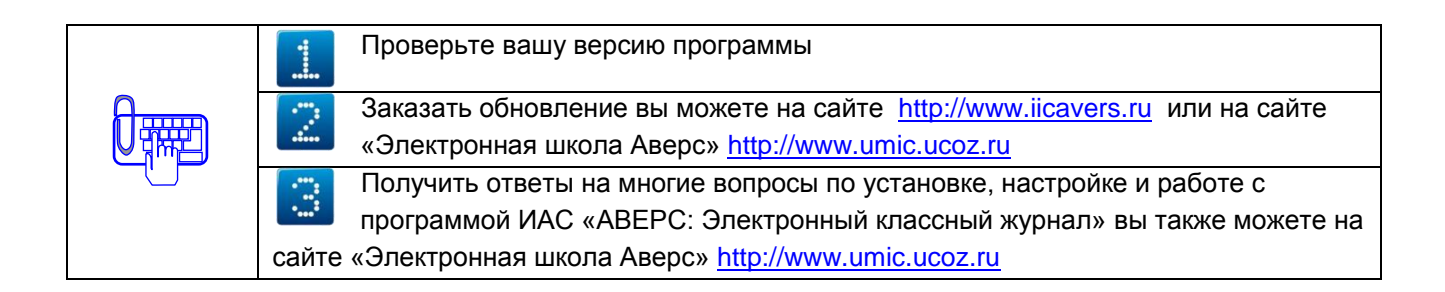

## Помощь

Для открытия руководства пользователя нужно нажать на кнопку **«Помощь»**, находящейся в главном меню программы. После этого требуется нажать на кнопки **«Открыть»** и **«ОК»** 

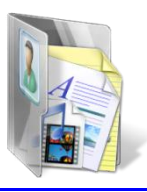

|                                                       | <u> </u>          |
|-------------------------------------------------------|-------------------|
|                                                       | Кнопка «Помощь»   |
| срытие «journal-2.0-guide.doc»                        |                   |
| и собираетесь открыть файл                            | •Кнопка «Открыть» |
| 👜 journal-2.0-guide.doc                               |                   |
| являющийся Документ Microsoft Word                    |                   |
| V3 http://iocainost:8082                              |                   |
| Как Firefox следует обработать этот файл?             | <u> </u>          |
| Oткрыть в Microsoft Office Word (по умолчанию)        |                   |
| О Сохранить файл                                      |                   |
| Выполнять автоматически для всех файлов данного типа. |                   |
|                                                       | Кнопка «ОК»       |
|                                                       |                   |
|                                                       |                   |

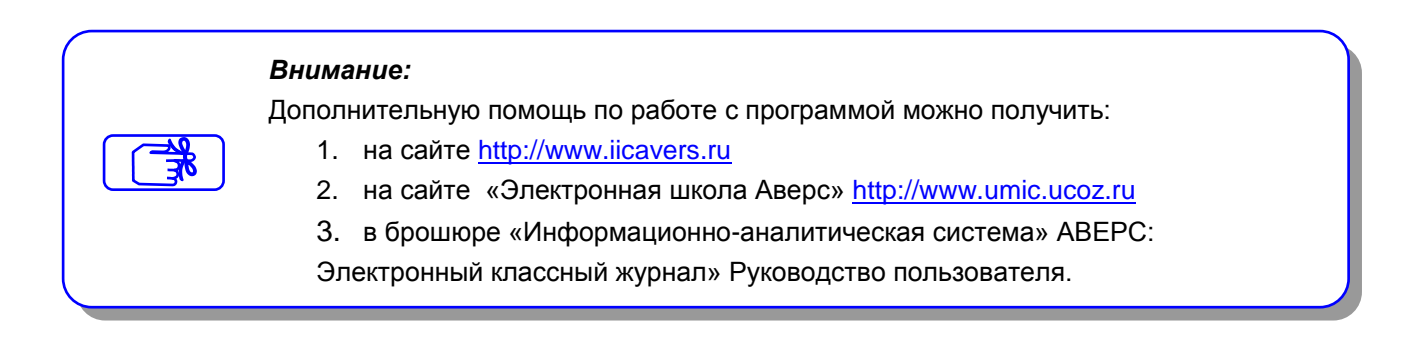

#### Выход из программы

Для выхода из программы предназначена кнопка **«Выход»**, находящаяся в главном меню программы.

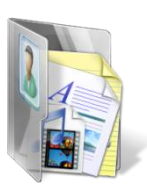

| и Ин                  | нструменты <u>С</u> правка                                                                      |               |       |         |          |                                |       |                                            |              |
|-----------------------|-------------------------------------------------------------------------------------------------|---------------|-------|---------|----------|--------------------------------|-------|--------------------------------------------|--------------|
| 007-2                 | <b>008 г.</b> Дата: 27.05.20                                                                    | 008 🖪 🔨       | 0 🖗   | програм | ме 🥝     | Помощь                         |       | Выход                                      | )            |
| ъ п                   | осещаемость                                                                                     |               |       |         |          |                                |       |                                            | Кнопка «Выхо |
| Оце                   | нки                                                                                             |               |       |         |          |                                |       |                                            |              |
|                       | Новый урок 🛛 🔣 Измени                                                                           | ть урок/перио | д 🚮   | Удалить | o ypok/n | ериод                          | 😂 Пок | азать вс                                   |              |
|                       |                                                                                                 |               |       |         |          |                                |       |                                            |              |
|                       | ФИО                                                                                             | 03.05         | 03.05 | 07.05   | 10.05    | 24.05                          | 24.05 | IV чета                                    |              |
| 1                     | ФИО<br>Абрамочкин И. А.                                                                         | 03.05         | 03.05 | 07.05   | 10.05    | 24.05<br>5                     | 24.05 | IV чете<br>4 (                             |              |
| 1                     | ФИО<br>Абрамочкин И. А.<br>Бовтунова А. А.                                                      | 03.05         | 03.05 | 07.05   | 10.05    | 24.05<br>5<br>3                | 24.05 | IV четя<br>4 (<br>3 (                      |              |
| 1<br>2<br>3           | ФИО<br>Абрамочкин И. А.<br>Бовтунова А. А.<br>Булатова К. В.                                    | 03.05         | 03.05 | 07.05   | 10.05    | 24.05<br>5<br>3                | 24.05 | IV чета<br>4 (<br>3 (<br>4 (               |              |
| 1<br>2<br>3<br>4      | ФИО<br>Абрамочкин И. А.<br>Бовтунова А. А.<br>Булатова К. В.<br>Булычев Ф. И.                   | 03.05         | 03.05 | 07.05   | 10.05    | 24.05<br>5<br>3                | 24.05 | IV чети<br>4 (<br>3 (<br>4 (<br>4 (        |              |
| 1<br>2<br>3<br>4<br>5 | ФИО<br>Абрамочкин И. А.<br>Бовтунова А. А.<br>Булатова К. В.<br>Булычев Ф. И.<br>Видякина А. С. | 03.05         | 03.05 | 07.05   | 10.05    | 24.05<br>5<br>3<br>5<br>5<br>4 | 24.05 | IV четя<br>4 (<br>3 (<br>4 (<br>4 (<br>4 ( |              |

#### Журналирование действий пользователей ЭКЖ

Все действия, производимые в ЭКЖ, фиксируются в файле debug.log. Данный файл находится в директории установки программы (по умолчанию C:\Program Files\AVERS\Journal) и содержит информацию о том, когда, с какого компьютера и кем были произведены те или иные действия.

|   | Имя             | Размер   | Тип         | μ  | Файл: <b>debug.log</b> |
|---|-----------------|----------|-------------|----|------------------------|
| < | 🕒 debug.log     | 353 KB   | Текстовый д | 06 |                        |
| - | 🔤 smsd.pid      | 1 KB     | Файл "PID"  | 06 |                        |
|   | 🗐 smsd.log      | 2 KB     | Текстовый д | 06 |                        |
|   | 🖻 journal.conf  | 1 KB     | Файл "CONF" | 05 |                        |
|   | 🛅 unins000.dat  | 13 KB    | Файл "DAT"  | 05 |                        |
|   | 🔊 smsd.conf     | 1 KB     | Файл "CONF" | 05 |                        |
|   | 🛃 unins000.exe  | 706 KB   | Приложение  | 05 |                        |
|   | 🛅 KIROV-J28.FDB | 188 08   | Файл "FDB"  | 26 |                        |
|   | 🛅 journal.exe   | 5 668 KB | Приложение  | 28 |                        |

Рис. Окно C:\Program Files\AVERS\Journal

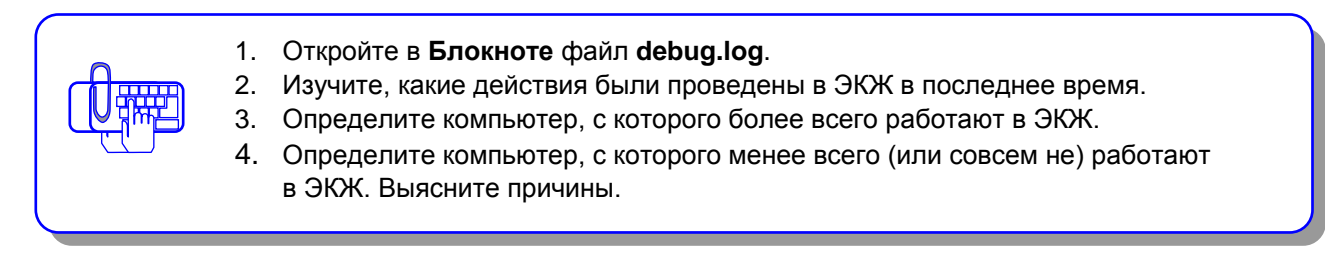

На основе этого файла можно выяснить почти все детали работы пользователей за любой промежуток времени, а также внутренние проблемы сервера.

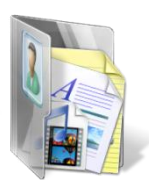

| 尾 debug.log - Блокнот                             |                                                  |   |                    |
|---------------------------------------------------|--------------------------------------------------|---|--------------------|
| <u>Ф</u> айл Правка Фор <u>м</u> ат <u>В</u> ид ( | _правка                                          | 1 |                    |
| [Thu.May.05 18:57:02]                             | 'listen-port' = '8082'                           |   |                    |
| [Thu.May.05 18:57:02]                             | 'director-server' = '127.0.0.1'                  |   |                    |
| [Thu.May.05 18:57:02]                             | 'director-dbname' = 'C:\BazaVSCH2\SCH28_1_1.GDB' |   |                    |
| [Thu.May.05 18:57:02]                             | 'journal-server' = '127.0.0.1'                   |   |                    |
| [Thu.May.05 18:57:02]                             | 'journal-dbname' = 'JOURNAL.FDB'                 |   |                    |
| [Thu.May.05 18:57:02]                             | 'journal-user' = 'SYSDBA'                        |   | ≻ Содержание файла |
| [Thu.May.05 18:57:02]                             | 'journal-password' = 'masterkey'                 | ( |                    |
| [Thu.May.05 18:57:02]                             | 'director-user' = 'SYSDBA'                       |   |                    |
| [Thu.May.05 18:57:02]                             | 'director-password' = 'masterkey'                |   |                    |
| [Thu.May.05 18:57:02]                             | 'sms-out-dir' = 'spool∖outgoing'                 |   |                    |
| [Thu.May.05 18:57:02]                             | 'sms-in-dir' = 'spool\incoming'                  |   |                    |
| [Thu.May.05 18:57:02]                             | 'sms-log-file' = 'sms-log.txt'                   |   |                    |
| [Thu.May.05 18:57:02]                             | 'sms-day-count' = '10'                           |   |                    |

Рис. Содержание файла debug.log

### Фрагмент файла debug.log. имеет вид

[Sat.May.07 17:14:14] 'listen-port' = '8082' [Sat.May.07 17:14:14] 'director-server' = '127.0.0.1' [Sat.May.07 17:14:14] 'director-dbname' = 'SCHOOL.GDB' [Sat.May.07 17:14:14] 'journal-server' = '127.0.0.1' [Sat.May.07 17:14:14] 'journal-dbname' = 'JOURNAL10.FDB' [Sat.May.07 17:14:14] 'journal-user' = 'SYSDBA' [Sat.May.07 17:14:14] 'journal-password' = 'masterkey' [Sat.May.07 17:14:14] 'director-user' = 'CHUSHKOV' [Sat.May.07 17:14:14] 'director-password' = 'german'

[Sun.May.08 10:59:42] Journal: creating database instance... [Sun.May.08 10:59:43] Journal: connecting to '127.0.0.1' journal database 'C:\Program Files\AVERS\Journal\JOURNAL.FDB'... [Sun.May.08 10:59:43] Journal: connecting to '127.0.0.1' director database 'C:\Program

Files\AVERS\Journal\SCHOOL2v.GDB'...

| Проанализируйте записи файла debug.log и объсните,         |
|------------------------------------------------------------|
| что означают записи:                                       |
| [Sat.May.07 17:14:14] 'director-server' = '127.0.0.1'      |
| <br>[Sat.May.07 17:14:14] 'director-dbname' = 'SCHOOL.GDB' |
| [Sat.May.07 17:14:14] 'journal-dbname' = 'JOURNAL10.FDB'   |
| [Sat.May.07 17:14:14] 'journal-user' = 'SYSDBA'            |
| [Sat.May.07 17:14:14] 'journal-password' = 'masterkey'     |
| [Sat.May.07 17:14:14] 'director-user' = 'CHUSHKOV'         |
| [Sat.May.07 17:14:14] 'director-password' = 'german'       |
| 'C:\Program Files\AVERS\Journal\SCHOOL2v.GDB'              |

# 🕮 Журналирование действий пользователей ЭКЖ

Практическая работа №3

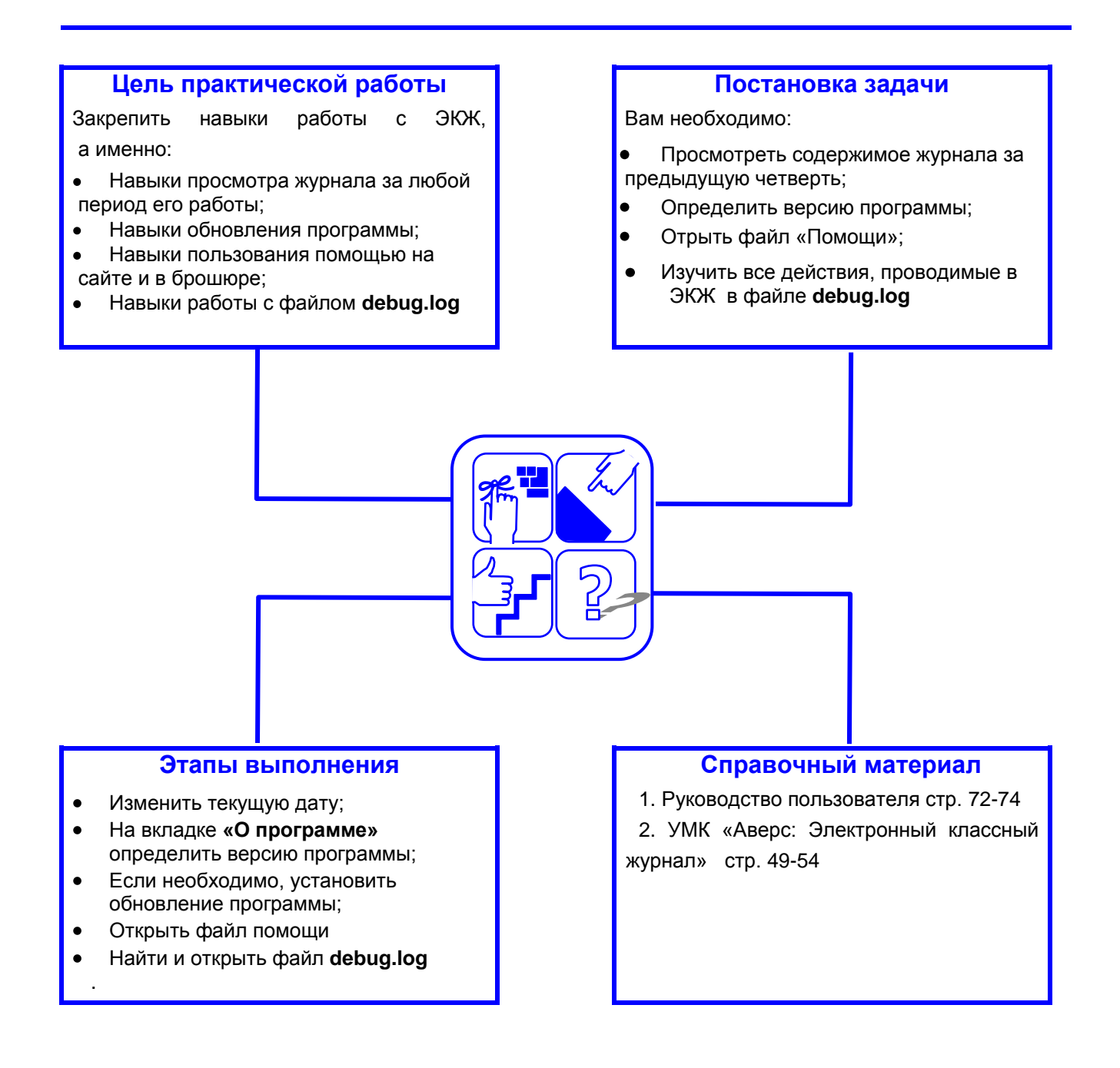

### Рекомендации по выполнению практической работы

- 1. Определите, какая в программе отображается дата:
  - 1.1. В окне «Оценки» посмотрите и сделайте скриншот экрана.
  - 1.2. Измените дату на более раннюю.
  - 1.3. В окне «Оценки» снова посмотрите и сделайте скриншот экрана.
  - 1.4. Сравните копии экранов.
  - 1.5. Подумайте, где может пригодится возможность перехода в выбранной дате?
- 2. Нажмите кнопку «О программе»
  - 2.1. Определите версию программы.
  - 2.2. Сравните вашу версию с информацией на сайте http://www.iicavers.ru
  - 2.3. Если необходимо, то решите вопрос с обновлением программы.
- 3. Нажмите кнопку «Помощь».
  - 3.1. Откройте и если необходимо распечатайте файл journal-2.\* -guide.doc.
  - 3.2. Посетите сайт http://www.iicavers.ru
  - 3.3. Посетите и зарегистрируйтесь на сайте «Электронная школа Аверс» <u>http://www.umic.ucoz.ru</u>
  - 3.4. Скачайте необходимые вам файлы помощи.
  - 3.5. Посмотрите «Форум» и «Вопросы-ответы», многие полезные советы вы найдете на этих страницах.

| [Sat.May.07 17:14:14]<br>• Запись файла сделана в 7 мая в 17:14:14;<br>• Программа ЭКЖ установлена 7 мая в 17:14:14;<br>[Sat.May.07 17:14:14] 'director-dbname' = 'SCHOOL.GDB'<br>• Имя базы данных «Директор»= 'SCHOOL.GDB'<br>• Имя базы данных ЭКЖ = 'SCHOOL.GDB'<br>[Sat.May.07 17:14:14] 'journal-dbname' = 'JOURNAL10.FDB'<br>• Имя базы данных «Директор» = 'JOURNAL10.FDB'<br>• Имя базы данных «Директор» = 'JOURNAL10.FDB'<br>[Sat.May.07 17:14:14] 'journal-user' = 'SYSDBA'<br>• Пароль входа в программу «Директор»<br>• Пароль входа в программу «Директор»                                                                                       |  |
|----------------------------------------------------------------------------------------------------|--|
| <ul> <li>Запись файла сделана в 7 мая в 17:14:14;</li> <li>Программа ЭКЖ установлена 7 мая в 17:14:14;</li> <li>[Sat.May.07 17:14:14] 'director-dbname' = 'SCHOOL.GDB'</li> <li>Имя базы данных «Директор»= 'SCHOOL.GDB'</li> <li>Имя базы данных ЭКЖ = 'SCHOOL.GDB'</li> <li>[Sat.May.07 17:14:14] 'journal-dbname' = 'JOURNAL10.FDB'</li> <li>Имя базы данных ЭКЖ = 'JOURNAL10.FDB'</li> <li>Имя базы данных «Директор» = 'JOURNAL10.FDB'</li> <li>Імя базы данных «Директор» = 'JOURNAL10.FDB'</li> <li>[Sat.May.07 17:14:14] 'journal-user' = 'SYSDBA'</li> <li>Пароль входа в программу «Директор»</li> <li>Пароль входа в программу «Директор»</li> </ul> |  |
| <ul> <li>Программа ЭКЖ установлена 7 мая в 17:14:14;</li> <li>[Sat.May.07 17:14:14] 'director-dbname' = 'SCHOOL.GDB'</li> <li>Имя базы данных «Директор»= 'SCHOOL.GDB'</li> <li>Имя базы данных ЭКЖ = 'SCHOOL.GDB'</li> <li>[Sat.May.07 17:14:14] 'journal-dbname' = 'JOURNAL10.FDB'</li> <li>Имя базы данных ЭКЖ = 'JOURNAL10.FDB'</li> <li>Имя базы данных «Директор» = 'JOURNAL10.FDB'</li> <li>[Sat.May.07 17:14:14] 'journal-user' = 'SYSDBA'</li> <li>Пароль входа в программу «Директор»</li> <li>Пароль входа в программу «Директор»</li> <li>Логин входа в программу «Директор»</li> </ul>                                                             |  |
| [Sat.May.07 17:14:14] 'director-dbname' = 'SCHOOL.GDB'         • Имя базы данных «Директор»= 'SCHOOL.GDB'         • Имя базы данных ЭКЖ = 'SCHOOL.GDB'         [Sat.May.07 17:14:14] 'journal-dbname' = 'JOURNAL10.FDB'         • Имя базы данных ЭКЖ = 'JOURNAL10.FDB'         • Имя базы данных ЭКЖ = 'JOURNAL10.FDB'         • Имя базы данных «Директор» = 'JOURNAL10.FDB'         • Имя базы данных «Директор» = 'JOURNAL10.FDB'         • Пароль входа в программу «Директор»         • Пароль входа в программу «Директор»         • Логин входа в программу «Директор»                                                                                  |  |
| <ul> <li>Имя базы данных «Директор»= 'SCHOOL.GDB'</li> <li>Имя базы данных ЭКЖ = 'SCHOOL.GDB'</li> <li>[Sat.May.07 17:14:14] 'journal-dbname' = 'JOURNAL10.FDB'</li> <li>Имя базы данных ЭКЖ = 'JOURNAL10.FDB'</li> <li>Имя базы данных «Директор» = 'JOURNAL10.FDB'</li> <li>[Sat.May.07 17:14:14] 'journal-user' = 'SYSDBA'</li> <li>Пароль входа в программу «Директор»</li> <li>Пароль входа в программу «Директор»</li> <li>Логин входа в программу «Директор»</li> </ul>                                                                                                    |  |
| <ul> <li>Имя базы данных ЭКЖ = 'SCHOOL.GDB'</li> <li>[Sat.May.07 17:14:14] 'journal-dbname' = 'JOURNAL10.FDB'</li> <li>Имя базы данных ЭКЖ = 'JOURNAL10.FDB'</li> <li>Имя базы данных «Директор» = 'JOURNAL10.FDB'</li> <li>[Sat.May.07 17:14:14] 'journal-user' = 'SYSDBA'</li> <li>Пароль входа в программу «Директор»</li> <li>Пароль входа в программу «Директор»</li> <li>Логин входа в программу «Директор»</li> </ul>                                                                                                    |  |
| [Sat.May.07 17:14:14] 'journal-dbname' = 'JOURNAL10.FDB'         • Имя базы данных ЭКЖ = 'JOURNAL10.FDB'         • Имя базы данных «Директор» = 'JOURNAL10.FDB'         [Sat.May.07 17:14:14] 'journal-user' = 'SYSDBA'         • Пароль входа в программу «Директор»         • Пароль входа в программу ЭКЖ         • Логин входа в программу «Директор»                                                                                                    |  |
| <ul> <li>Имя базы данных ЭКЖ = 'JOURNAL10.FDB'</li> <li>Имя базы данных «Директор» = 'JOURNAL10.FDB'</li> <li>[Sat.May.07 17:14:14] 'journal-user' = 'SYSDBA'</li> <li>Пароль входа в программу «Директор»</li> <li>Пароль входа в программу ЭКЖ</li> <li>Логин входа в программу «Директор»</li> </ul>                                                                                                    |  |
| <ul> <li>Имя базы данных «Директор» = 'JOURNAL10.FDB'</li> <li>[Sat.May.07 17:14:14] 'journal-user' = 'SYSDBA'</li> <li>Пароль входа в программу «Директор»</li> <li>Пароль входа в программу ЭКЖ</li> <li>Логин входа в программу «Директор»</li> </ul>                                                                                                    |  |
| [Sat.May.07 17:14:14] 'journal-user' = 'SYSDBA'<br>Пароль входа в программу «Директор»<br>Пароль входа в программу ЭКЖ<br>Логин входа в программу «Директор»                                                                                                    |  |
| <ul> <li>Пароль входа в программу «Директор»</li> <li>Пароль входа в программу ЭКЖ</li> <li>Логин входа в программу «Директор»</li> <li>Парим входа в программу «Директор»</li> </ul>                                                                                                    |  |
| <ul> <li>Пароль входа в программу ЭКЖ</li> <li>Логин входа в программу «Директор»</li> <li>Потин входа в программу «Директор»</li> </ul>                                                                                                    |  |
| Логин входа в программу «Директор»                                                                                                    |  |
|                                                                                                    |  |
| <ul> <li>логин входа в программу экж</li> </ul>                                                                                                    |  |
| Запишите, что означает запись:                                                                                                    |  |
| [Sun.May.08 10:59:43] Journal: connecting to '127.0.0.1' director database 'C:\Program                                                                                                    |  |
| Files\AVERS\Journal\SCHOOL2v.GDB'                                                                                                    |  |